Crésus Facturation

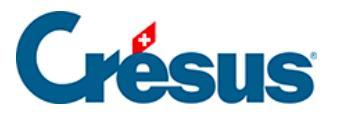

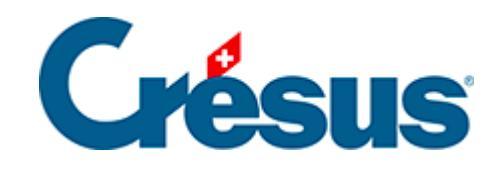

# **Crésus Facturation**

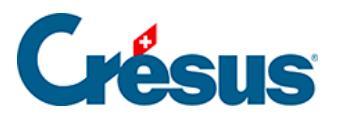

# 16.4 - Option - Mensualités

16.4.1 - Les réglages 16.4.2 - Les factures

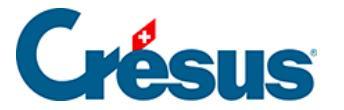

# 16.4 - Option - Mensualités

L'option permet de découper une facture en plusieurs mensualités. Elle permet de déterminer le montant du premier versement et le nombre de mensualités à préparer. L'impression de la facture établit directement l'ensemble des bulletins de paiement.

L'ordre d'utilisation des bulletins de paiement n'a pas d'importance, car tous les paiements seront enregistrés sur la même facture.

Les mensualités ne sont imprimées que sous forme de factures avec code QR. Il n'aurait aucun sens d'établir des mensualités sans numéro de référence.

Par souci de simplification, nous utiliserons toujours le terme de mensualités, ce qui est le cas le plus courant, mais toutes les explications s'appliquent de la même manière à des périodicités de 2, 3, 4 ou N mois. Vous pouvez donc très bien créer des paiements bimestriels, trimestriels ou semestriels, le mode de fonctionnement restera le même.

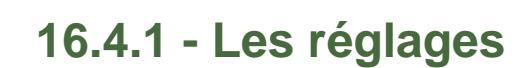

#### Les réglages généraux

La configuration des mensualités est accessible depuis les Réglages généraux, dans l'onglet Extensions, Divers, par le bouton Régler les mensualités.

#### La date de référence

Il faut indiquer quelle sera la date de référence pour les mensualités successives. Vous pouvez utiliser la date de la facture, ou la date de début de la prestation pour autant qu'elle existe. Si aucune date de prestation n'est saisie, c'est la date de la facture qui sera utilisée par défaut.

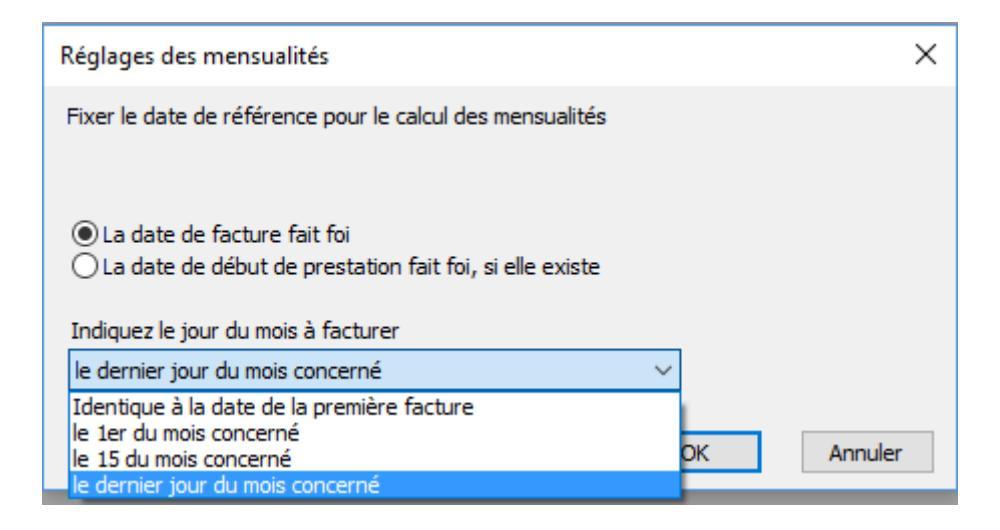

Sur la base de cette date de référence, vous devez indiquer ensuite la date qui sera utilisée pour les mensualités. Si vous sélectionnez le dernier jour du mois concerné, la date sera toujours le 30 du mois (utilisation du mois commercial), sauf bien sûr pour le mois de février, qui sera le 28 février (29 février les années bissextiles).

#### Le mode d'impression

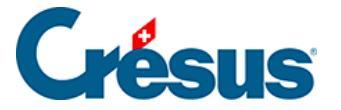

Sélectionnez le mode d'impression souhaité. Comme pour les factures ordinaires, vous pouvez choisir si vous souhaitez imprimer la facture déjà sur une feuille perforée (BVR avec QR ou ancien BVR intégré) ou si vous souhaitez une facture complète sur une première feuille blanche et ensuite autant de BVR qu'il y a de mensualités.

- Mode d'impression de la facture O Facture avec BVR intégré
- Facture sans BVR, mensualités sur BVR

Précisez également si vous souhaitez un double, deux doubles ou aucun double de la facture. Les doubles seront imprimés sur feuille blanche après l'impression de toutes les mensualités.

Double de la facture de base, sans BVR ni découpage par mensualités

- Pas de double
- O 1 double
- O 2 doubles

Du fait que l'impression des doubles se fait après les BVR, il est fortement conseillé de disposer d'une imprimante à deux bacs, d'autant plus si la facture de base est imprimée sur papier blanc.

#### Les textes de rappels

Vous pouvez définir vous-même les textes des trois rappels existants. Un certain nombre de mots-clefs sont indiqués à droite pour vous permettre de personnaliser votre rappel. Le principe étant le même que pour les rappels ordinaires, qui sont décrits dans le manuel d'utilisation de base, il ne sera pas repris ici.

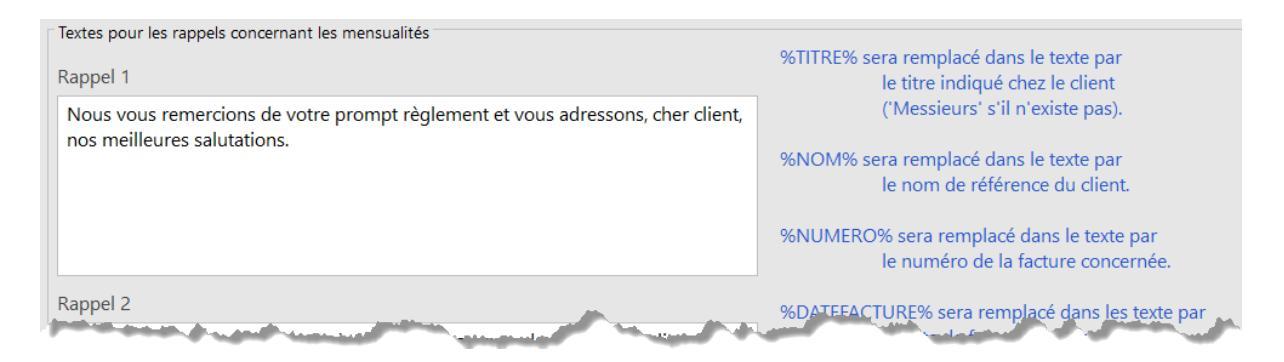

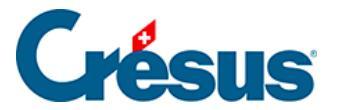

## Les réglages dans la fiche client

Une fois activée l'extension, une nouvelle section est visible dans l'onglet Administration de la fiche du client.

| - Mensualités - |                       |     |
|-----------------|-----------------------|-----|
| Avec            | Nombre de versements  | 6   |
|                 | Périodicité (en mois) | 1 📥 |
|                 | Premier versement     |     |

Si toutes les factures du client font l'objet de mensualités, vous pouvez déjà définir, client par client, le réglage par défaut des mensualités.

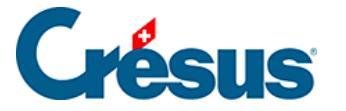

# 16.4.2 - Les factures

### La création d'une facture

#### Depuis une fiche client

Lorsque vous cliquez sur le bouton Créer un nouveau document depuis la fiche du client, pour créer une nouvelle facture (cela n'aurait aucun sens pour une offre ou un bulletin de livraison), une ligne supplémentaire apparaît :

| <ul> <li>Facture</li> <li>Offre, Devis</li> <li>Bulletin de livraison</li> </ul>                              |
|----------------------------------------------------------------------------------------------------|
| Nombre de fiches à créer                                                                                      |
| Reprise des articles prédéfinis depuis la fiche client<br>Il n'y a aucun article défini dans la fiche client. |
| Facture avec les mensualités indiquées dans la fiche dient.                                                   |
| Dates détaillées OK Annuler                                                                                   |

Si vous cochez cette case, les valeurs saisies dans la fiche du client sont reprises dans la facture. Les mensualités sont automatiquement activées dans la facture, ce qui n'est pas le cas par défaut.

#### Depuis la base des factures

Lorsque vous cliquez sur le bouton Créer un nouveau document pour un client dans la base des factures, le fonctionnement est le même que depuis la fiche du client.

Si vous n'avez pas défini de mensualités dans la fiche du client, vous voyez alors dans l'onglet Détails, au bas de l'écran, une section Mensualités et une coche Avec.

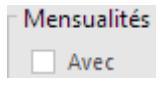

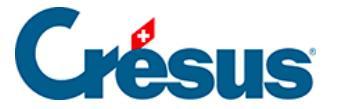

Si vous ne cochez pas cette case, votre facture sera tout à fait normale, sans mensualités. En cochant cette case, vous activez la facturation par mensualités pour cette facture.

Dans cet exemple, pour une facture de CHF 10'800.- TTC, le client paie

- Un premier acompte de CHF 1'800.-
- Trois versements de CHF 3'000.- à trois mois d'intervalle

| Mensualités<br>Avec Nombre de versements<br>Périodicité (en mois) | 4        |          |
|-------------------------------------------------------------------|----------|----------|
| Premier versement                                                 | 1'800.00 | 3'000.00 |

En modifiant les différentes valeurs, le montant de chaque mensualité suivante (dans le rectangle bleu) est recalculé en permanence.

## L'impression

L'affichage ou l'impression doivent se faire exclusivement depuis les boutons Afficher ce document ou Impression de ce document

L'impression se fera selon les réglages effectués et les caractéristiques de votre imprimante (avec ou sans facture sur feuille blanche, imprimante à un ou deux bacs, etc.)

Voici le pied de la première facture

| Facture Nº 1002 / 1001                                            | Genève, le 8 mai 2017 |                          |
|-------------------------------------------------------------------|-----------------------|--------------------------|
| Récapitulatif                                                     |                       |                          |
|                                                                   | Sous-total HT         | 10'000.00                |
| Total TVA 8.0% 800.00                                             | Versements            | 1'800.00                 |
| Avec nos remerciements.                                           | Net à payer           | 9'000.00                 |
| Premier versement pour un total de 10'800.00 Fr. en 4 versements. |                       | Total<br><b>1'800.00</b> |
|                                                                   | Paiement              | net à 30 jours           |

Et le pied de la facture suivante

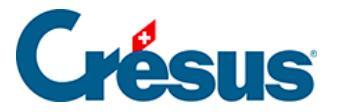

| Facture Nº 1002 / 1001                     | Genève, le 31 août 2017 |                          |
|--------------------------------------------|-------------------------|--------------------------|
| Récapitulatif                              |                         |                          |
|                                            | Sous-total HT           | 10'000.00                |
| Total TVA 8.0% 800.00                      | Versements              | 1'800.00                 |
| Avec nos remerciements.                    | Net à payer             | 9'000.00                 |
| Versement par acompte N° 2 sur 4 août 2017 |                         | Total<br><b>3'000.00</b> |

Paiement net à 30 jours

## Les rappels

Si une ou plusieurs mensualités ne sont pas payées dans le délai, y compris le délai de grâce défini, le programme vous le signale comme pour les autres factures.

Vous pouvez émettre un rappel qui aura l'aspect présenté ci-dessous. La date d'émission du rappel sera enregistrée, comme pour les factures sans mensualités.

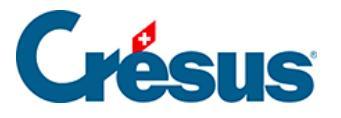

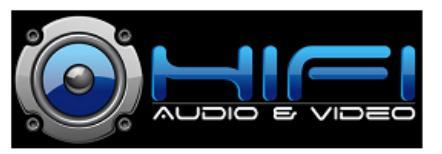

Ladeymaux SA Rue de la Gare 1 1201 Genève Tél : +41 22 234 45 67 info@ladeymaux.ch CHE-217.327.597 TVA

Ladeymaux SA rue de la Gare 1 1201 Genève

Monsieur Séraphin DÉHALICOT Rue des Buis 16 1202 Genève

Genève, le 9 octobre 2017

Relevé de compte Facture Nº 1002 / 1001

Cher client,

Nous vous remercions de votre prompt règlement et vous adressons, cher client, nos meilleures salutations.

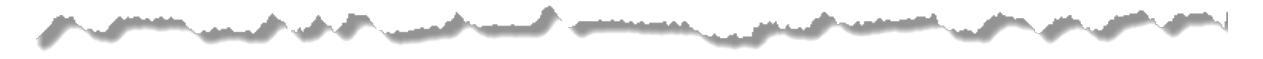

| Facture N° 1002                                        |                                       | Total de vos versements : CHF | 1'800.00 |
|--------------------------------------------------------|---------------------------------------|-------------------------------|----------|
| Date de facture<br>Délai de paiement                   | 08.05.2017<br>Paiement net à 30 jours | 25.05.2017                    | 1'800.00 |
| Total de la facture                                    | 10'800.00                             |                               |          |
| A payer en<br>Premier versement<br>Versements suivants | 4 mensualités<br>1'800.00<br>3'000.00 |                               |          |
| Montant du  à ce jour<br>Paiement en retard            | 4'800.00<br>3'000.00                  |                               |          |

La partie de gauche récapitule la situation de la facture et des conditions de paiement. La partie de droite liste les paiements reçus.

Dans l'onglet Finances, un commentaire est ajouté à ce moment :

Commentaires

Premier rappel imprimé le 09.10.2017 ; Total dû à ce jour 4'800.00 ; Retard 3'000.00

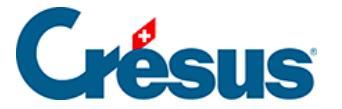

Si vous émettez des factures avec mensualités et des factures normales, la présentation du rappel sera différente dans chaque cas.

Dans le volet de droite, vous verrez le nombre total de factures pour lesquelles vous devez établir un rappel (sous R1), ici deux factures.

| Montrer les documents |    |        |    |    |    |    |   |
|-----------------------|----|--------|----|----|----|----|---|
| 19                    | AZ | Ouvert | R1 | R2 | R3 | R4 | Y |
|                       |    | 2      | 2  |    |    |    |   |

Si vous cliquez sur R1 avec l'intention d'imprimer des rappels, le programme vous demandera quel type de factures vous souhaitez sélectionner pour l'impression :

| Rappels à imprimer                                                                        | ×          |
|-------------------------------------------------------------------------------------------|------------|
| <ul> <li>● Rappels 1 à imprimer</li> <li>○ Relevés de mensualité 1 à imrprimer</li> </ul> |            |
|                                                                                           | OK Annuler |

Vous devrez donc passer deux fois par la procédure d'impression, une fois pour les rappels simples et une fois pour les rappels de mensualités.